## HP Change Configuration and Release Management (CCRM) Solution

For the Windows operating system

Software Version: 9.10

Troubleshooting Guide

Document Release Date: April 2012

Software Release Date: October 2011

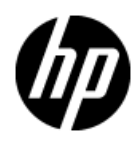

## Legal Notices

## Warranty

The only warranties for HP products and services are set forth in the express warranty statements accompanying such products and services. Nothing herein should be construed as constituting an additional warranty. HP shall not be liable for technical or editorial errors or omissions contained herein.

The information contained herein is subject to change without notice.

## **Restricted Rights Legend**

Confidential computer software. Valid license from HP required for possession, use or copying. Consistent with FAR 12.211 and 12.212, Commercial Computer Software, Computer Software Documentation, and Technical Data for Commercial Items are licensed to the U.S. Government under vendor's standard commercial license.

## **Copyright Notice**

© Copyright 2005 - 2012 Hewlett-Packard Development Company, L.P.

## **Trademark Notices**

Adobe<sup>™</sup> is a trademark of Adobe Systems Incorporated.

Microsoft® and Windows® are U.S. registered trademarks of Microsoft Corporation.

UNIX® is a registered trademark of The Open Group.

## **Documentation Updates**

The title page of this document contains the following identifying information:

- Software Version number, which indicates the software version.
- Document Release Date, which changes each time the document is updated.
- Software Release Date, which indicates the release date of this version of the software.

To check for recent updates or to verify that you are using the most recent edition of a document, go to:

#### http://h20230.www2.hp.com/selfsolve/manuals

This site requires that you register for an HP Passport and sign in. To register for an HP Passport ID, go to:

#### http://h20229.www2.hp.com/passport-registration.html

Or click the New users - please register link on the HP Passport login page.

You will also receive updated or new editions if you subscribe to the appropriate product support service. Contact your HP sales representative for details.

## Support

Visit the HP Software Support Online web site at:

#### http://www.hp.com/go/hpsoftwaresupport

This web site provides contact information and details about the products, services, and support that HP Software offers.

HP Software online support provides customer self-solve capabilities. It provides a fast and efficient way to access interactive technical support tools needed to manage your business. As a valued support customer, you can benefit by using the support web site to:

- Search for knowledge documents of interest
- Submit and track support cases and enhancement requests
- Download software patches
- Manage support contracts
- Look up HP support contacts
- Review information about available services
- Enter into discussions with other software customers
- Research and register for software training

Most of the support areas require that you register as an HP Passport user and sign in. Many also require a support contract. To register for an HP Passport ID, go to:

#### http://h20229.www2.hp.com/passport-registration.html

To find more information about access levels, go to:

#### http://h20230.www2.hp.com/new\_access\_levels.jsp

## Contents

| Troubleshooting Guide 1                                                                                                    |
|----------------------------------------------------------------------------------------------------|
| Contents                                                                                                    |
| Welcome to This Guide                                                                                                    |
| How This Guide is Organized7                                                                                                    |
| Who Should Read This Guide8                                                                                                    |
| Additional Online Resources                                                                                                    |
| Purpose of this Document                                                                                                    |
| Triage                                                                                                    |
| Determine Where the Solution is Failing                                                                                                    |
| Check Log Files                                                                                                    |
| Enable Log-in for Product Components10                                                                                                    |
| Troubleshooting HP SM and HP RC12                                                                                                    |
| HP Product Log Files                                                                                                    |
| Problem: In the SM-RC integration, the tickets do not pass from SM<br>to RC                                                                                               |
| Problem: In the Change ticket, the Change Assessment and Change<br>Calendar sections are missing14                                                                        |
| Problem: When the Change Request opens, the Change Assessment .<br>section or Change Calendar section login screen appears                                                |
| Problem: When trying to update an RFC from RC to SM, RC<br>application asks for SM credentials even though the LWSSO feature 16<br>is configured properly in both servers |
| Troubleshooting HP PPM Center and HP SM                                                                                                    |
| HP Product Log Files                                                                                                    |

| Problem: When clicking the Change Number ticket after RFC is<br>opened in PPM, the SM login screen appears                                                                                 |
|----------------------------------------------------------------------------------------------------|
| Problem: After selecting the Operational RFC check box and clicking<br>Save, SM fails to create the RFC18                                                                                  |
| Problem: When opening an RFC from a PPM task, the RFC is not<br>opened in the business service context (origins from UCMDB to19<br>PPM), but with a default business service (application) |
| Troubleshooting HP PPM Center and HP UCMDB                                                                                                    |
| HP Product Log Files                                                                                                    |
| Problem: When clicking the Service button, the list of all business<br>services does not appear21                                                                                          |
| Problem: When clicking the Service button, an error message<br>appears. PPM's log file reports that the connection to UCMDB has22<br>failed                                                |
| Problem: When clicking the Service button, an error message<br>appears. The PPM log file reports that the version of UCMDB is23<br>wrong                                                   |
| Problem: The Service check box is missing in the Task Details                                                                                                    |
| Problem: The Service check box under Project settings is missing 24                                                                                                    |
| Troubleshooting HP SM and HP OO25                                                                                                    |
| HP Product Log Files                                                                                                    |
| Problem: When trying to search for a flow in the OO section of SM,<br>the list is empty                                                                                                    |
| Problem: When an OO flow runs from an SM ticket, the following<br>error message appears in the activity log                                                                                |
| Troubleshooting HP RC and HP UCMDB                                                                                                    |
| HP Product Log Files                                                                                                    |
| Problem: RFC ticket will not pass from SM to RC                                                                                                    |

## Welcome to This Guide

Welcome to the HP Change Configuration and Release Management (CCRM) Troubleshooting Guide. This guide provides information for troubleshooting the CCRM Solution v9.10.

#### This chapter includes:

- How This Guide is Organized
- Who Should Read This Guide
- Additional Online Resources

Note: If you have any feedback or comments, please contact solutionpackagingandscp@hp.com.

## How This Guide is Organized

This guide contains the following chapters:

#### Chapter 1 Purpose of this Document

Provides an overview of what this guide covers.

#### Chapter 2 Troubleshooting HP SM and HP RC

Provides troubleshooting solutions for HP Service Manager and HP Release Control.

#### Chapter 3 Troubleshooting HP PPM Center and HP SM

Provides troubleshooting solutions for HP Project and Portfolio Management Center and HP Service Manager.

#### Chapter 4 Troubleshooting HP PPM Center and HP UCMDB

Provides troubleshooting solutions for HP Project and Portfolio Management Center and HP Universal CMDB.

#### Chapter 5 Troubleshooting HP SM and HP OO

Provides troubleshooting solutions for HP Service Manager and HP Operations Orchestration.

#### Chapter 6 Troubleshooting HP RC and HP UCMDB

Provides troubleshooting solutions for HP Release Control and HP Universal CMDB.

## Who Should Read This Guide

This guide is intended for a system implementer or system administrator responsible for upgrading the HP Closed Loop Incident Process Solution. This guide assumes that you have administrative access to all systems. The procedures in this guide may duplicate information available in your HP Service Manager, HP Universal CMDB, HP Release Control, HP Project and Portfolio Management Center, HP Operations Orchestration and HP UCMDB-Configuration Manager documentation, but is provided here for convenience.

## **Additional Online Resources**

Troubleshooting & Knowledge Base accesses the Troubleshooting page on the HP Software Support Web site where you can search the Self-solve knowledge base. Choose **Help > Troubleshooting & Knowledge Base**. The URL for this Web site is http://h20230.www2.hp.com/troubleshooting.jsp.

HP Software Support accesses the HP Software Support Web site. This site enables you to browse the Self-solve knowledge base. You can also post to and search user discussion forums, submit support requests, download patches and updated documentation, and more. Choose **Help > HP Software Support**. The URL for this Web site is www.hp.com/go/hpsoftwaresupport.

Most of the support areas require that you register as an HP Passport user and sign in. Many also require a support contract.

To find more information about access levels, go to: http://h20230.www2.hp.com/new\_access\_levels.jsp

To register for an HP Passport user ID, go to: http://h20229.www2.hp.com/passport-registration.html. HP Software Web site accesses the HP Software Web site. This site provides you with the most up-to-date information on HP Software products. This includes new software releases, seminars and trade shows, customer support, and more. Choose **Help > HP Software Web site**. The URL for this Web site is www.hp.com/go/software.

**HP Software Solutions Now** accesses the HPSW Solution and Integration Portal Web site. This site enables you to explore HP Product Solutions to meet your business needs, includes a full list of Integrations between HP Products, as well as a listing of ITIL Processes. The URL for this Web site is http://support.openview.hp.com/sc/solutions/index.jsp.

## Chapter 1

## **Purpose of this Document**

This document provides troubleshooting information for the HP Change Configuration and Release Management (CCRM) Solution, including basic triage information.

## Triage

HP CCRM is a solution comprised of several products. First, you must determine which product or integration has failed.

## **Determine Where the Solution is Failing**

In some cases, you can determine quickly which product has failed. If the problem source is not obvious, you can check log files or run verification tests to isolate the cause.

### **Check Log Files**

Log files exist for most of the integrated products. Every chapter includes a table describing the log files for the HP products that are part of the solution. Logging for different components can be set up as described in **Enable Log-in for Product Components**.

### Enable Log-in for Product Components

#### **HP** Universal CMDB

For more details about problems or errors, in C:\hp\UCMDB\UCMDBServer\conf\log\fcmdb.properties, change the log level to DEBUG/INFO.

Set the loglevel parameter to **DEBUG**.

```
#loglevel can be any of TRACE DEBUG INFO WARN ERROR FATAL
loglevel=ERROR
def.file.max.size=5000KB
def.files.backup.count=10
msg.layout=%d [%t] (%F:%L) %-5p - %m%n
```

When the log is set to **debug**, a new log is created named **fcmdb.<your DS name>.log**. This log contains all the information that is relevant to the specific DS (integration point) only.

C:\hp\UCMDB\UCMDBServer\runtime\log\error.log contains the **general error.log**. This log contains, for example, infrastructure errors, such as an error with initializing the adapter.

#### **HP Release Control**

For more details about problems or errors, change the log level to **DEBUG**.

For problems in the RC adapter (C:\HP\RC910\conf\<adapter name>log4j.properties), set the def.level parameter to DEBUG.

log4j.rootLogger=WARN, ccm\_general\_fileout log4j.rootLogger.additivity=false # comment line above and uncomment following line to print additional debug messages to log.log file from all components #log4j.rootCategory=DEBUG, stdout, fileout

def.file.max.size=4000KB
def.files.backup.count=10

def.level=warn

## Chapter 2

## Troubleshooting HP SM and HP RC

## **HP Product Log Files**

| Product            | Location of Log's File                   |
|--------------------|------------------------------------------|
| HP Service Manager | C:\Program Files\HP\Service Manager      |
| (SM)               | 9.30\Server\logs\sm.log                  |
| HP Release Control | C:\HP\RC910\servers\server-0\logs\sm-rc- |
| (RC)               | adapter\ccm_general.log                  |

## Problem: In the SM-RC integration, the tickets do not pass from SM to RC.

## Solutions

1. Confirm that the RC SDI adapter and SM are using the same time zone and the same date format.

#### **RC Server:**

- a. Log on to RC.
- b. From the menu bar, select **Module > Administrator**.
- c. From the upper tabs, select the **Configuration** tab.
- d. Expand Integrations and select Service Desk Adapters.
- e. Select the adapter name for the SM-RC integration.
- f. From the tabs in the panel on the right side of the screen, click the **adapter name.settings** tab.

g. Check the time zone and date format.

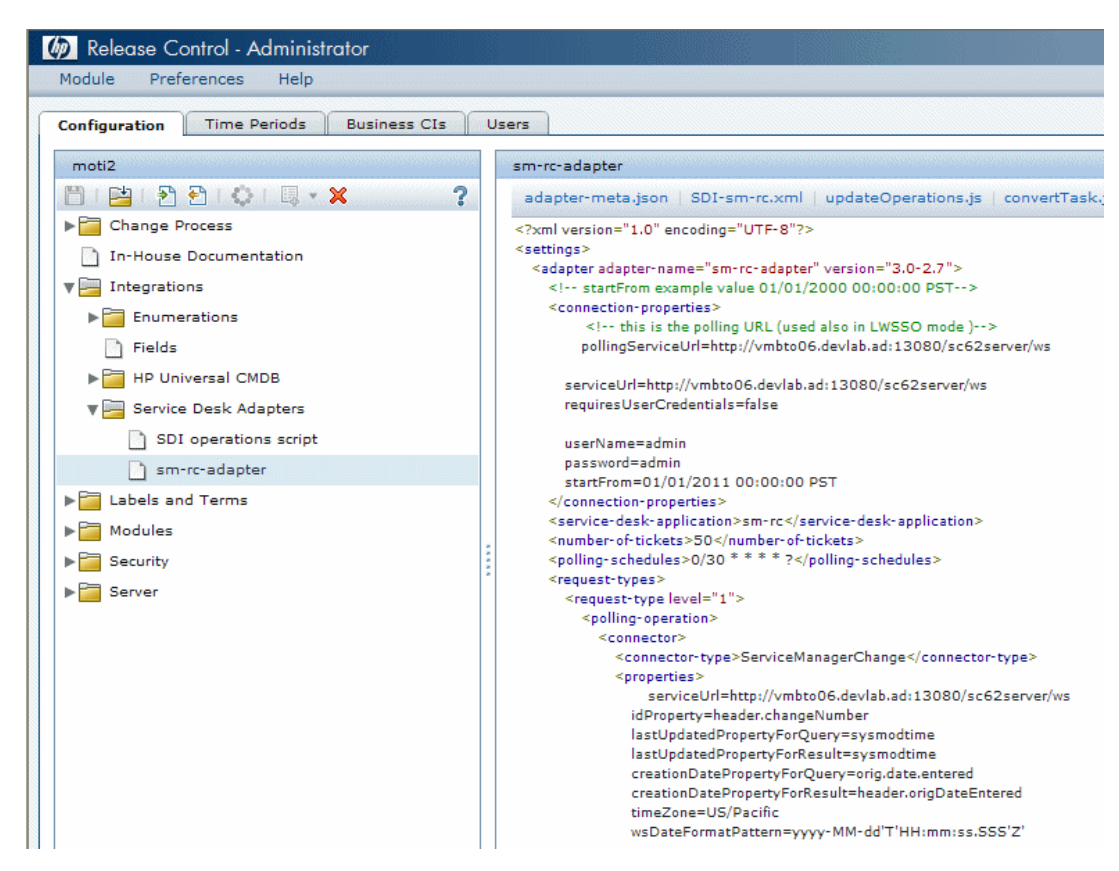

#### SM Server:

- a. Log on to SM.
- b. From the navigation pane, select System Administration > Base System Configuration > Miscellaneous > System Information Record.
- c. Click the Date Info tab.
- d. Check the time zone and date format.

| MP Service Manager                          |                                           |                                           |                                                | User: admin Logout                    |
|---------------------------------------------|-------------------------------------------|-------------------------------------------|------------------------------------------------|---------------------------------------|
|                                             | To Do Queue: My To Do List Information    |                                           |                                                |                                       |
| 🔽 🔂 😵 😵                                     | 🐻 OK 😫 Cancel 💾 Save 🔍 Find 🗊 Fill        | More -                                    |                                                | 🖤 📇 🗐 🚺                               |
| Favorites and Dashboards                    | I No records selected                     |                                           |                                                |                                       |
| Change Management                           |                                           |                                           |                                                | · · · · · · · · · · · · · · · · · · · |
| Configuration Management                    | System Information Definition             |                                           |                                                |                                       |
| Incident Management                         | Company Information                       |                                           |                                                |                                       |
| Knowledge Management                        | Company Name:                             | advantage inc.                            |                                                |                                       |
| Problem Management                          | Address:                                  | 1437 Bannock Street                       |                                                |                                       |
| Request Management                          |                                           |                                           | State:                                         | CO                                    |
| Service Catalog                             | City:                                     | Denver                                    | Zip:                                           | 80202                                 |
| Service Desk                                | Loopp Info Passwords General Active Inter | prations Web Services API Menu Informatic | Date lofo Print Onlines Time Limits Month Tabl | es Nessage Processors                 |
| Service Level Management                    | Logen and Tabon of Contral Presidenties   |                                           |                                                |                                       |
| System Administration                       | Time Zone:                                |                                           | US/Pacific                                     | ദീ                                    |
| Base System Configuration     Miscellaneous | Format:                                   |                                           | mm/dd/yy                                       | <b>v</b>                              |

- 2. If the problem persists, confirm that LWSSO in the RC adapter is set to **NO**.
  - a. Log on to RC.
  - b. From the menu bar, select **Module > Administrator**.
  - c. From the upper tabs, select Configuration.
  - d. Expand Integrations and select Service Desk Adapters.
  - e. Select the SM adapter.
  - f. Click the **adapter-meta.json** tab and check if LWSSO is **false**. It should be **yes**.

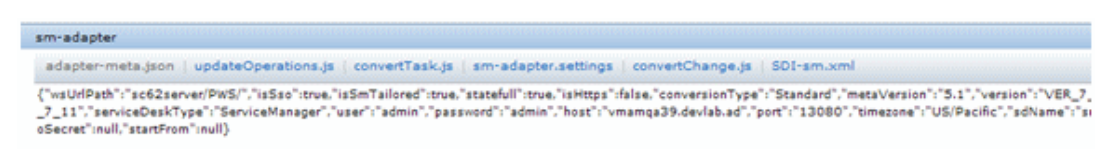

**Note:** If this is the problem, configure the RC adapter again according to the HP Change Configuration and Release Management (CCRM) version 9.10 Configuration Guide.

## Problem: In the *Change* ticket, the Change Assessment and Change Calendar sections are missing.

## Solution

Check the configuration of the SM-RC adapter under **Integration Manager** in SM.

#### SM Server:

- 1. Log on to SM.
- In the SM client, from the navigation pane, select Tailoring > Integration Manager.

| MP Service Manager                                                                 |                      |              |                 |           |   |                   |                 |           |                 | User: admin    |
|------------------------------------------------------------------------------------|----------------------|--------------|-----------------|-----------|---|-------------------|-----------------|-----------|-----------------|----------------|
|                                                                                    | To Do Queue: My To D | o List Integ | ration Instance | Manager 🗵 |   |                   |                 |           |                 |                |
| 🖻 🔂 😵 🔍                                                                            | More -               |              |                 |           |   |                   |                 |           |                 | ) 🗷 🗖 I        |
| Favorites and Dashboards                                                           | No records se        | elected      |                 |           |   |                   |                 |           |                 |                |
| Change Management                                                                  |                      |              |                 |           |   |                   |                 |           |                 |                |
| Configuration Management                                                           | SMIS 1.10 002        |              |                 |           |   |                   |                 |           |                 |                |
| Incident Management                                                                |                      |              |                 |           |   |                   |                 |           |                 |                |
| Knowledge Management                                                               | 4 Add                | Name         | Status          | Version   | k | Interval Time (s) | Max Retry Times | SM Server | Endpoint Server | Category       |
| Problem Management                                                                 | Tedt (               | SMtoRC       | Running         | 1.00      | 1 |                   |                 |           |                 | UI-based       |
| Request Management                                                                 | 4.0.1.1              | SMOO         | Sleeping        | 1.10      | 2 | 30                | 3               |           |                 | Schedule-based |
| Service Catalog                                                                    | Kerresn              |              |                 |           |   |                   |                 |           |                 |                |
| Service Desk                                                                       | er Enable            |              |                 |           |   |                   |                 |           |                 |                |
| Service Level Management                                                           | Disable              |              |                 |           |   |                   |                 |           |                 |                |
| System Administration                                                              |                      |              |                 |           |   |                   |                 |           |                 |                |
| Tailoring                                                                          | Delete               |              |                 |           |   |                   |                 |           |                 |                |
| <ul> <li>Audit</li> <li>Benchmark Utility</li> <li>Differential Upgrade</li> </ul> | C Task               |              |                 |           |   |                   |                 |           |                 |                |
| Differential Upgrade     Document Engine                                           |                      |              |                 |           |   |                   |                 |           |                 |                |

- 3. If the SMtoRC integration is active, select it and click **Disable**.
- 4. Click Edit.
- 5. In the Integration Instance Information pane, click Next.
- 6. In the Integration Instance Parameters pane, configure the following parameters:

| N a m e         | Recommended<br>Value                            | Description                                                                                                    |
|-----------------|-------------------------------------------------|----------------------------------------------------------------------------------------------------|
| rc.server.url   | http:// <user<br>defined&gt;:8080/ccm</user<br> | Fully qualified domain name<br>server address of RC                                                                                          |
| rc.adapter.name | <user defined=""></user>                        | Adapter name created in RC<br>(without <b>-adapter</b> extension)                                                                            |
| re.username     | <user defined=""></user>                        | RC user name                                                                                                    |
| rcStandalone    | true or false                                   | Specified run mode of RC.<br>If RC is connected to UCMDB,<br>click <b>false</b> .<br>If RC is not connected to UCMDB,<br>click <b>true</b> . |

7. In the Integration Instance Fields pane, click Next.

- 8. In the Integration Instance Mapping pane, click Finish.
- 9. Click the SMtoRC integration instance and select Enable.

Problem: When the Change Request opens, the Change Assessment section or Change Calendar section login screen appears.

## Solution

Follow the LWSSO configuration sections for SM and RC in the HP Change Configuration and Release Management (CCRM) version 9.10 Configuration Guide.

Problem: When trying to update an RFC from RC to SM, RC application asks for SM credentials even though the LWSSO feature is configured properly in both servers.

**Note:** Valid only when you have a Service Manager server installed on Linux.

## Solution

- 1. Edit the SM hosts file and append SM's and RC's Internet Protocols (IPs) and fully qualified domain names (FQDNs).
- 2. Save and close the file.

## **Chapter 3**

## Troubleshooting HP PPM Center and HP SM

## **HP Product Log Files**

| Product                                             | Location of Log's File                                         |
|-----------------------------------------------------|----------------------------------------------------------------|
| HP Project and Portfolio<br>Management Center (PPM) | C:\PPM\server\HPPPM\log\serverLog.log                          |
| HP Service Manager (SM)                             | C:\Program Files\HP\Service Manager<br>9.30\Server\logs\sm.log |

## Problem: When clicking the *Change Number* ticket after RFC is opened in PPM, the SM login screen appears.

### Solution

Open the **server.conf** file in PPM and check the LWSSO configuration.

- 1. Log on to PPM.
- 2. Browse to C:\PPM.
- 3. Open the server.conf file.
- 4. Set the following parameters in the LWSSO section:
  - com.kintana.core.server.ENABLE\_LW\_SSO\_UI to true.
  - com.kintana.core.server.LW\_SSO\_DOMAIN to the domain type.
  - com.kintana.core.server.LW\_SSO\_INIT\_STRING to the INITSTRING type.

 com.kintana.core.server.LW\_SSO\_TRUSTED\_DOMAIN to the trusted domain type.

```
com.kintana.core.server.ENABLE_LW_SSO_UI=true
com.kintana.core.server.LW_SSO_DOMAIN=devlab.ad
com.kintana.core.server.LW_SSO_INIT_STRING=CCRMSOLUTION
com.kintana.core.server.LW_SSO_EXPIRATION_PERIOD=60
com.kintana.core.server.LW_SSO_TRUSTED_DOMAIN=devlab.ad
com.kintana.core.server.LW_SSO_CLEAR_COOKIE=true
com.kintana.core.server.ENABLE_LW_SSO_WEB_SERVICE=true
```

- 5. Confirm that the string in com.kintana.core.server.SM\_WEB\_URL is working.
- 6. Restart PPM.

**Note:** If the problem still exists, check the LWSSSO configuration on the SM side according to the HP Change Configuration and Release Management (CCRM) version 9.10 Configuration Guide.

## Problem: After selecting the Operational RFC check box and clicking Save, SM fails to create the RFC.

## Solution

Confirm the process listener is running in SM.

- 1. Log on to SM.
- 2. In the Service Manager command field on the upper-right side of the screen, enter **status**.
- 3. Click Start Scheduler.
- 4. Double-click **PPM failover** and verify that PPM is running.

Problem: When opening an RFC from a PPM task, the RFC is not opened in the business service context (origins from UCMDB to PPM), but with a default business service (application).

| Dashboard •                                                                                                    | Open • Search •                   | Create • My        | Links • Histo     | ny • 🕆       |                  |         |              | Search menus or entities |
|----------------------------------------------------------------------------------------------------|-----------------------------------|--------------------|-------------------|--------------|------------------|---------|--------------|--------------------------|
| Dashboard - From                                                                                                    | t Page > Search Projects          | > Project Overview | (eval) > View Wor | k Plan (eva  | l) ≻ Task Detaik | 17 - 17 |              |                          |
| <u>View Task Aud</u>                                                                                                    | t Trail                           |                    |                   |              |                  |         |              | Al Tasks                 |
| Task Details                                                                                                    | : 1-t1                            |                    |                   |              |                  |         | 0            | Save                     |
| Name: II<br>Project Path: 10<br>Status: Ready<br>Description: 5<br>S Complete: 0<br>Mark task as<br>This is a major (<br>Misstone autor | milestone<br>missione<br>missione | Activity:          |                   | I            |                  |         | Sequence R 1 | Priority:                |
| Delete Task                                                                                                    |                                   |                    |                   |              |                  |         |              |                          |
| Schedule                                                                                                    | Resources Notificatio             | ons Notes Re       | ferences Ope      | rational RFI | ¢                |         |              |                          |
|                                                                                                    | Duration (days)                   | Effort (hours)     | Start Date        |              | Finish Deb       |         |              |                          |
| Scheduled:                                                                                                    | 1.00 day(s)                       | 8.00 hr(s)         | 1/16/12           | 2            | 1/16/12          | 20      |              |                          |
| Actual                                                                                                    | 0.00 dey(s)                       | 0.00 hr(s)         |                   |              |                  |         |              |                          |
| Constraints                                                                                                    |                                   |                    |                   |              |                  |         |              |                          |
| Scheduling Cons                                                                                                    | traint: As Soon As Pos            | usble .            | Constraint date:  |              |                  |         |              |                          |

## Solution

- 1. Log on to the PPM server file system.
- 2. Browse and edit % PPM\_HOME% \conf\smrfc \sm-rfc-mapping.xml.
- 3. Search for the <smField>Service</smField> section.

4. Confirm the following rows are included exactly as shown below in the file under this section:

```
<field>
<field>
<smField>Service</smField>
<ppmField>TASK_SERVICE</ppmField>
<useOnCreate>true</useOnCreate>
<useOnUpdate>true</useOnUpdate>
<defaultValue>Applications</defaultValue>
</field>
```

- 5. Save and close the file.
- 6. Restart the PPM service.

## Chapter 4

## Troubleshooting HP PPM Center and HP UCMDB

## **HP Product Log Files**

| Product                                             | Location of Log's File                  |
|-----------------------------------------------------|-----------------------------------------|
| HP Project and Portfolio<br>Management Center (PPM) | C:\PPM\server\HPPPM\log\serverLog.log   |
| HP Universal CMDB<br>(UCMDB)                        | C:\hp\UCMDBServer\runtime\log\fcmdb.log |

## Problem: When clicking the Service button, the list of all business services does not appear.

## Solution

Check the **server.conf** file.

- 1. Log on to PPM.
- 2. Browse to C:\PPM.
- 3. Open the server.conf file.
- 4. Check the **SERVICE\_LIST\_UCMDB\_MAX\_CI\_NUMBER** parameter. This parameter defines how many CIs the PPM displays.

5. Set this parameter to the correct value.

#PPM-UCMDB Integration: UCMDB Server Parameters for Service Concept com.kintana.core.server.SERVICE\_LIST\_SOURCE=uCMDB com.kintana.core.server.SERVICE\_LIST\_UCMDB\_CACHE\_TIMEOUT=120 com.kintana.core.server.SERVICE\_LIST\_UCMDB\_CI\_MAPPINGS=name:name,description:provider com.kintana.core.server.SERVICE\_LIST\_UCMDB\_CI\_TYPE=business\_service com.kintana.core.server.UCMDB\_SERVER\_UNDB\_MAX\_CI\_NUMBER=100 com.kintana.core.server.UCMDB\_SERVER\_UNL=http://vmamqa105.devlab.ad:8080/ucmdb com.kintana.core.server.UCMDB\_SERVER\_VERSION=9.0 com.kintana.core.server.UCMDB\_WS\_USER=admin com.kintana.core.server.UCMDB\_WS\_PASSWORD=admin #PPM-UCMDB Parameter List end

## Problem: When clicking the Service button, an error message appears. PPM's log file reports that the connection to UCMDB has failed.

| An unknown error has occurred. For more information, please contact your PPH administrator and provide the following GUID number:<br>GUID=PD06494-2000-Elkl-00EJ-49CF1071CFFD<br>mested detailinull; mested exception is:<br>java.lang.NullPointerException |
|----------------------------------------------------------------------------------------------------|
| An unknown error has occurred. For more information, please contact your PPM administrator and provide the following GUID number:<br>currerDoGefr.come.ttl.andbl.edc.frig.cr                                                                                |
| <pre>0a)DF(D0b095F-2000-0113-0015-0015-0015-0015-0015-0015-0</pre>                                                                                                    |

### Solution

Check the server.conf file.

- 1. Log on to PPM.
- 2. Browse to C:\PPM.
- 3. Open the server.conf file.
- 4. Check that the CI type defined as the parameter in the server.conf file is **SERVICE\_LIST\_UCMDB\_CI\_TYPE**.
- 5. Set the parameter to the correct value.
- 6. Restart PPM.

## Problem: When clicking the Service button, an error message appears. The PPM log file reports that the version of UCMDB is wrong.

The following Command Step is not subject to timing out: com.kintana.core.btointeg.cmdb.KSCGetCmdbServicesCommand

## Solution

Check the server.conf file.

- 1. Log on to PPM.
- 2. Browse to C:\PPM.
- 3. Open the server.conf file.
- 4. Confirm the version of UCMDB is correct.

com.kintana.core.server.UCMDB\_SERVER\_VERSION

- 5. Set the parameter to the correct value.
- 6. Restart PPM.

## Problem: The Service check box is missing in the Task Details window.

## Solution

Under Project Settings in PPM, check if the Service option was chosen.

- 1. Log on to PPM.
- 2. Select a project.
- 3. Click Project Setting.

4. Select the Service check box and click Save.

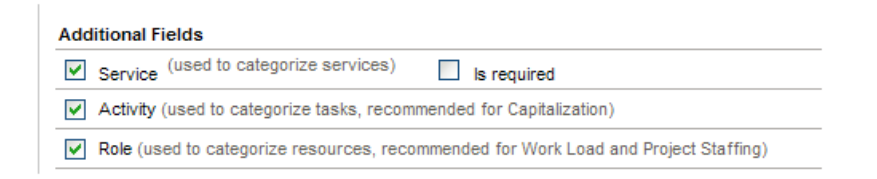

## Problem: The Service check box under Project settings is missing.

## Solution

Check the configuration according to the PPM extension section of the HP Change Configuration and Release Management (CCRM) version 9.10 Configuration Guide.

## Troubleshooting HP SM and HP OO

## **HP Product Log Files**

| Product                             | Location of Log's File                                                                        |
|-------------------------------------|-----------------------------------------------------------------------------------------------|
| HP Service Manager (SM)             | C:\Program Files\HP\Service Manager<br>9.30\Server\logs\sm.log                                |
| HP Operations<br>Orchestration (OO) | C:\Program Files\Hewlett-Packard\Operations<br>Orchestration\Central\logs\Central_wrapper.log |

# Problem: When trying to search for a flow in the OO section of SM, the list is empty.

## Solutions

There are two solutions for this problem. The first solution is to check the configuration of OO in SM.

- 1. Log on to SM.
- 2. Navigate to Tailoring > Integration Manager.
- 3. Select the **SMOO** row and click **Edit**. If the integration is enabled, disable it first.
- 4. Click Next.

5. Check all parameters—especially that the **basepath** parameter uploads the flows from OO to SM.

| Name              | Value                           |
|-------------------|---------------------------------|
| o.server.url      | https://vmamqa54.devlab.ad:8443 |
| o.user.name       | admin                           |
| asepath.delimiter | ;                               |
| pasepath          | /Library/ITIL                   |
| Accept-Language   | en                              |
| ttp.conn.timeout  | 30                              |
| nttp.rec.timeout  | 30                              |
| окм               | true                            |
| OCM               | true                            |

**Note:** If this problem still occurs, check the SSL configuration between OO and SM according to the HP Change Configuration and Release Management (CCRM) version 9.10 Configuration Guide.

## Problem: When an OO flow runs from an SM ticket, the following error message appears in the activity log.

Description of the Activity Performed: 00 Flow:Stop Service. History Id: 31016 Report Link: https://mmamga73.deviab.ad:8443/PAS/app?service=RCLInkService/ReportLinkDispatch&sp=SNDV/DUAL\_REPAR\_LEVEL&sp=Saa5185aa-dbcb-4feb-8c34eeeb1707c9563as=082ap+110-32 Start Time: 09/21/11 10-32 End Time: 09/21/11 10-32 Response: failure Response: failure Result: (FailureIlessage='TimedOut='Result=') Return: Code: Error

## Solution

In OO, confirm that the RAS SSL certificates are valid.

To check the SSL certificates in OO:

- 1. Log on to OO.
- 2. Browse to C:\Program Files\Hewlett-Packard\Operations

3. Confirm that all SSL certificates in this folder are valid.

**Note:** To reproduce the SSL certificate or to configure it again, refer to the OO extension section of the HP Change Configuration and Release Management (CCRM) version 9.10 Configuration Guide.

## Chapter 6

## Troubleshooting HP RC and HP UCMDB

## **HP Product Log Files**

| Product                      | Location of Log's File                                              |
|------------------------------|---------------------------------------------------------------------|
| HP Release Control (RC)      | C:\HP\RC910\servers\server-0\logs\sm-rc-<br>adapter\ccm_general.log |
| HP Universal CMDB<br>(UCMDB) | C:\hp\UCMDBServer\runtime\log\fcmdb.log                             |

## Problem: RFC ticket will not pass from SM to RC.

## Solution

1. Verify the problem by opening the CCM\_GENERAL log file in RC:

```
" ERROR uCmdbSynchorinzer-Job
ApplicationSynchronizer.doSynchronization:67
Synchronization exception in
ApplicationSynchronizer: Could not deserialize
result from HTTP invoker remote service
[http://localhost:8080/cmdb-adapter-
90/remoting/SessionManager]; nested exception is
java.lang.ClassNotFoundException:
com.hp.ucmdb.api.InvalidCredentialsException"
```

- 2. Check the UCMDB adapter configuration in RC:
  - a. Log on to RC.
  - b. From the menu bar, select **Module > Administrator**.
  - c. Select the Configuration tab.

- d. Expand Integrations and select HP Universal CMDB > Available Connections.
- e. Check the UCMDB details in the adapter. Change them if necessary.
- f. Click Save.
- g. Click Activate.
- h. Restart the RC service.

| eec                               | vmamqa441.devlab.ad            |                     |
|-----------------------------------|--------------------------------|---------------------|
| Change Process                    | HP Universal CMDB server name: | vmamqa441.devlab.ad |
| In-House Documentation            | Port:                          | 8080                |
| ♥  Integrations ▶  Emumerations   | Usemame:                       | admin               |
| 🗋 Fields<br>V 🔚 HP Universal CMD8 | Password:                      | admin               |

#### If the problem persists, check the side for the UCMDB server.

- 1. Using the status page, verify the server is up and running.
- 2. Check if the UCMDB integration user is available for connection
- If needed, create a new integration user in UCMDB from UCMDB jmxconsole > UCMDB:service=Security Services > createIntegrationUSer, then reconfigure the RC adapter with the new integration user.

| reateIntegrationUser    |                   |       |                                                                                |  |  |
|-------------------------|-------------------|-------|--------------------------------------------------------------------------------|--|--|
| Sreate integration user |                   |       |                                                                                |  |  |
| Name                    | Type              | Value | Description                                                                    |  |  |
| customerID              | java.lang.Integer |       | Customer ID                                                                    |  |  |
| userName                | java.lang.String  |       | User Name                                                                      |  |  |
| password                | java.lang.String  |       | Password                                                                       |  |  |
| dataStoreOrigin         | java.lang.String  |       | Data Store Origin - Unique identifier of the application integrating with CMDB |  |  |
| Invoke                  |                   |       |                                                                                |  |  |